## Ⅱ 授業での活用

## (1)アンケート・小テスト (Google Forms、Classroom)

| $J = \chi$ |                                                                                                    |  |  |
|------------|----------------------------------------------------------------------------------------------------|--|--|
| ねらい        | ・Google Forms にて、小テストを作成できる<br>・Google Forms にて、小テストの解答を設定し、採点ができる<br>・Classroom で採点結果の集約ができる                                                                                                    |  |  |
| 所要時間       | 約 50 分                                                                                                    |  |  |
| 準 備 物      | <ol> <li>①各受講者の Google Workspace のアカウント</li> <li>②タブレット端末もしくは PC 端末(受講者1人1台)</li> <li>③プロジェクタ等への表示用 PC(タブレット)端末1台</li> <li>④受講者4名程度の班編制(当日でもよい)</li> </ol>                                                                                                    |  |  |
| 備考         | <ul> <li>・ICT 活用指導力ステップアッププログラムの動画</li> <li>※該当部分を視聴した後、動画を止めて演習を行う。 <ul> <li>(ステップ2)アンケート・小テスト Google Formsの使用法</li> <li>(ステップ2)アンケート・小テスト Google Formsの使用法(</li> </ul> </li> <li>・小テストの作成例(リンクを開く) <ul> <li>小テスト(例:小学校算数)</li> <li>小テストで用いる図形</li> </ul> </li> <li>・クラス作成のポイント (※1「(1)クラスの作成と利用」で作成したクラスを使用してもよい) <ul> <li>4 人班の場合、教師2名、児童生徒2名のクラスを各自で作成する。なお、作成者は教師として自動的に登録される。</li> <li>教師の画面で操作手順を確認するとともに、児童生徒の画面を確認することで、授業中の児童生徒の端末の操作指導やトラブル対応をスムーズにできるようにする。なお、表示するクラスの変更は、画面左上のGoogle Classroom ロゴの左隣「三」(メインメニュー)のクラスで行うことができる。</li> <li>※他の研修パッケージでもこのようにして教師の操作や児童生徒の操作を確認する。</li> <li>・Classroomの「採点」で、小テストや課題等の採点結果の一覧を表示できる。また、スプレッドシートから採点結果一覧のデータをダウンロードできる。</li> <li>・小テストで用いた図形は、PowerPointやGoogle 図形描画等を用いて作成することができる。</li> </ul> </li> </ul> |  |  |

## 【研修の進行例】

| 研修の流れ                                     | 時間  | 内容                                                                                                    |
|-------------------------------------------|-----|----------------------------------------------------------------------------------------------------|
| 1 研修の流れの確認                                | 1分  | ・研修の流れを確認する。                                                                                                    |
| 2 Google へのログイン<br>Google Forms のサイトを開く   | 4分  | <ul> <li>・各受講者端末で、ブラウザから、各アカウントを用いてログイン<br/>する。</li> <li><u>Google ログインサイト(0:37~0:58)</u></li> <li>・各受講者端末で、ブラウザから、Google Forms サイトを開く<br/><u>Google Forms の使用法②(0:58~1:15)</u></li> </ul> |
| 3 小テストの作成と Forms の設<br>定【教師】              | 20分 | ・動画と作成例を参考に、小テストを作成する。<br>・解答集を作成し、Formsの設定を行う。<br><u>Google Formsの使用法②(1:15~15:03)</u>                                                                                                    |
| 4 児童生徒に Classroom でア<br>ンケートを配布【教師】       | 5分  | <ul> <li>・動画を参考に、作成したアンケートを児童生徒に配布する。</li> <li>・「下書き保存」の状態にしておけば、授業の進行に合わせて、</li> <li>授業途中で配布ができることを確認する。</li> <li><u>Google Forms の使用法②(15:03~18:03)</u></li> </ul>                       |
| 6 小テストに回答【児童生徒】                           | 5分  | ・Classroom で児童生徒として参加しているクラスを表示する。<br>左上「メインメニュー」から「クラス」を選び、表示するクラスを<br>児童生徒で参加しているクラスに変更する。<br>・課題を確認し、配布された小テスト(Forms)に回答し、「送<br>信」をクリックする。                                              |
| 7 Google Forms のサイトから、<br>作成した小テストを開く【教師】 | 5分  | <ul> <li>・Google Forms を開き、回答結果を確認する。</li> <li>・必要に応じて、スプレッドシートで回答結果一覧を作成する。</li> <li><u>Google Forms の使用法②(18:03~20:40)</u></li> </ul>                                                    |
| 8 Classroom で小テストの解答<br>結果を確認【教師】         | 5分  | <ul> <li>・Classroom で教師として参加しているクラスを表示する。</li> <li>・課題を確認し、Forms から採点結果を読み取る。</li> <li>・「採点」にて、採点結果一覧を確認。スプレッドシートで出力し、データをマイドライブに保存する。</li> <li>Google Formsの使用法②(22:16~24:22)</li> </ul>  |
| 9 グループでの振り返り                              | 5分  | ・グループで研修を振り返り、Google Formsをどのように生かすのか等を交流する。                                                                                                    |